Veiledning på innlogging i Bookup for Sesongleie

Bruk egen url.adresse/link for Sesongleie som ligger på kommunens nettside eller som du har fått tilsendt på e-post.

1. Velg «bookup – logg inn med egen bruker».

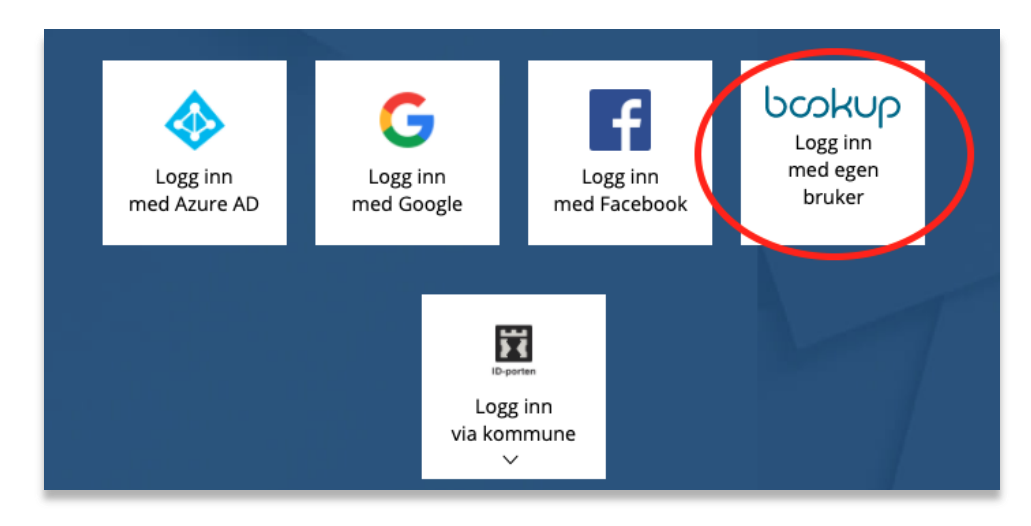

2. Logg inn med (1) eksisterende bruker til <u>ditt lag eller forening</u> eller (2) register ny bruker ved først gangs innlogging.

NB: Dersom du har eksisterende bruker, kommer du rett inn i søknadsskjemaet.

| Logg inn med bruker i BookUp                           |  |  |  |
|--------------------------------------------------------|--|--|--|
| E post (1) eksisterende bruker                         |  |  |  |
| *                                                      |  |  |  |
| Passord                                                |  |  |  |
| (2) ny bruker                                          |  |  |  |
| Logg inn Registrer som ny bruker Glemt passordet ditt? |  |  |  |
| Personvernerklæring                                    |  |  |  |

Dersom du velger ny bruker, fyll ut skjema og huk av boksen for personvernerklæringen.

|                                                             | Registrer ny bruker i BookUp                                                                               |  |  |
|-------------------------------------------------------------|----------------------------------------------------------------------------------------------------|--|--|
| F                                                           | nost                                                                                                    |  |  |
|                                                             | *                                                                                                    |  |  |
| P                                                           | assord                                                                                                    |  |  |
|                                                             | *                                                                                                    |  |  |
| B                                                           | ekreft passord                                                                                             |  |  |
|                                                             | 두                                                                                                    |  |  |
| U                                                           | u vii motta en e-post fra bookop. Kiikk palenken re-posten for a aktivere brukeren din.                    |  |  |
| F                                                           | or å være sikker på at du fortsetter på begynt booking, kan det være lurt å kopiere<br>ookinglinken under. |  |  |
|                                                             | https://www.bookup.no/RequestHours/Project/336                                                             |  |  |
| eg bekrefter å ha gjort meg kjent med personvernerklæringen |                                                                                                    |  |  |
|                                                             | Personvernerklæring                                                                                        |  |  |

Oppgi om du bruker BookUp som privatperson eller som forening/foretak. Fyll så ut skjema for personalia. Konto bør opprettes av den som er leder av laget/foreningen ihht. det som er registrert på organisasjonsnummeret i Brønnøysundregisteret.

| 3.                                                       |                                                                                                    |                |
|----------------------------------------------------------|----------------------------------------------------------------------------------------------------|----------------|
| Rediger konto                                            |                                                                                                    | VERIFISER MED: |
| Oppgi om du bruker BookUp som privatperson eller på vegi | ne av et foretak og fyll ut feltene under. Alle felter må validere før du kan foreta en bocking.                                                            | I=I bankID     |
|                                                          |                                                                                                    |                |
|                                                          |                                                                                                    |                |
|                                                          | Du mangler gyldige data på din konto. Dette medfører at eventuelle bookinger ikke blir godkjent. Fyll inn de røde feltene, og trykk 'Lagre' for å gå videre |                |
|                                                          |                                                                                                    |                |
| (                                                        | BRUNEKTTYE                                                                                                    |                |
|                                                          | Privat Forening/foretak                                                                                                    |                |
|                                                          |                                                                                                    |                |
|                                                          | PERSONLIGE OPPLYSNINGER                                                                                                    |                |
|                                                          | Forenue                                                                                                    |                |
|                                                          |                                                                                                    |                |
|                                                          | Etternavn                                                                                                    |                |
|                                                          |                                                                                                    |                |
|                                                          | Fødselsnummer (11 siffer)                                                                                                    |                |
|                                                          |                                                                                                    |                |
|                                                          | Mobilnummer (8 siffer)                                                                                                    |                |
|                                                          |                                                                                                    |                |
|                                                          | E-post                                                                                                    |                |
|                                                          |                                                                                                    |                |
|                                                          |                                                                                                    |                |
|                                                          | ADRESSEOPPLYSNINGER                                                                                                    |                |
|                                                          |                                                                                                    |                |
|                                                          | Postadresse                                                                                                    |                |
|                                                          | Adresselinje 1                                                                                                    |                |
|                                                          | Portry Dottriad                                                                                                    |                |
|                                                          | r vauv. r vauv.                                                                                                    |                |
|                                                          |                                                                                                    |                |

3. E-postbekreftelse med link sendes nå til din e-post. NB: Sjekk søppelpost om du ikke mottar mailen umiddelbart.

| Brukeren din er ikke aktiv før du har klikket på lenken i e-posten vi har sendt til | ٥hotmail.com. |
|-------------------------------------------------------------------------------------|---------------|
|                                                                                     |               |
| Personvernerklæring                                                                 |               |

4. Bekreft e-post ved å klikke på linken for å fullføre registeringen av ny bruker:

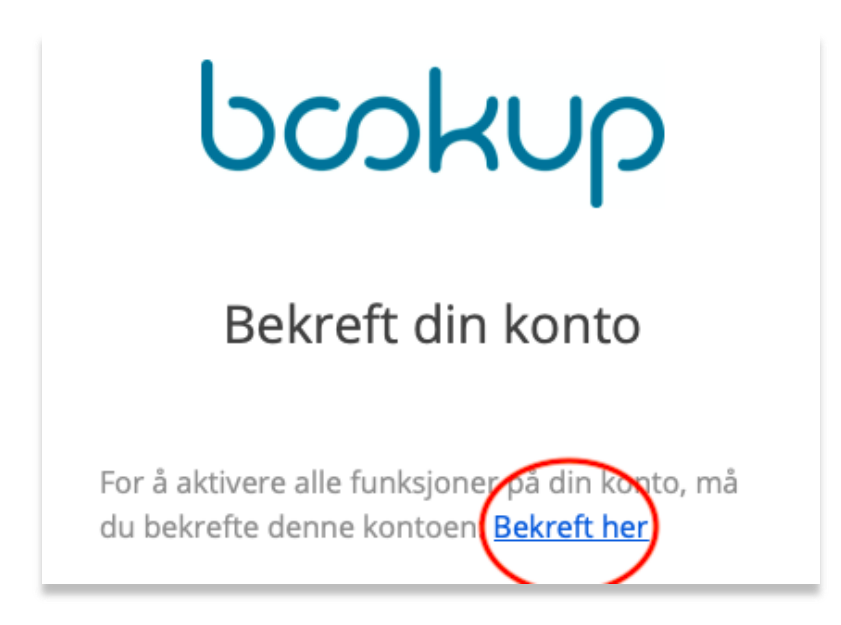

5. E-post blir bekreftet og du kan nå logge inn.

Takk for at du bekreftet e-postadressen din! BookUp-kontoen din er nå klar og du kan logge inn.

6. Logg inn med e-postadresse og passord.

| Logg inn med bruker i BookUp                               |  |
|------------------------------------------------------------|--|
| Eport                                                      |  |
| *                                                          |  |
| Passord                                                    |  |
| ★                                                          |  |
|                                                            |  |
| Logg inn (Registrer som ny bruker) (Glemt passordet ditt?) |  |

7. Lim inn URL-linken igjen for å komme til søknads-siden.

| ← → C (I https://www.bookup.no/RequestHours/Project/336 |                                                                                    |  |  |  |  |  |  |  |
|---------------------------------------------------------|------------------------------------------------------------------------------------|--|--|--|--|--|--|--|
| bookup                                                  |                                                                                    |  |  |  |  |  |  |  |
| · · · · ·                                               |                                                                                    |  |  |  |  |  |  |  |
| @ MIN OVERSIKT                                          | Rediger konto                                                                      |  |  |  |  |  |  |  |
|                                                         | Oppgi om du bruker BookUp som privatperson eller på vegne av et foretak og fyll ut |  |  |  |  |  |  |  |
|                                                         |                                                                                    |  |  |  |  |  |  |  |
| MIN KONTO                                               |                                                                                    |  |  |  |  |  |  |  |
| MINE<br>BANKOPPLYSNINGER                                | BRUKERTYPE                                                                         |  |  |  |  |  |  |  |
| S MINE FAKTURA                                          | Privat Forening/foret                                                              |  |  |  |  |  |  |  |
|                                                         |                                                                                    |  |  |  |  |  |  |  |
| BLI UTLEIER<br>(KREVER BANKID)                          | PERSONLIGE OPPLYSNING                                                              |  |  |  |  |  |  |  |
|                                                         | Fornavn                                                                            |  |  |  |  |  |  |  |

- 8. Dersom det er første gang du skal benytte BookUp, må du validere din konto med bank-ID. NB: Dette er kun for å bekrefte alder og har <u>ingen</u> tilknytning til betaling.
- 9. Velg ønsket valideringsmetode, her har vi brukt bankID mobil.

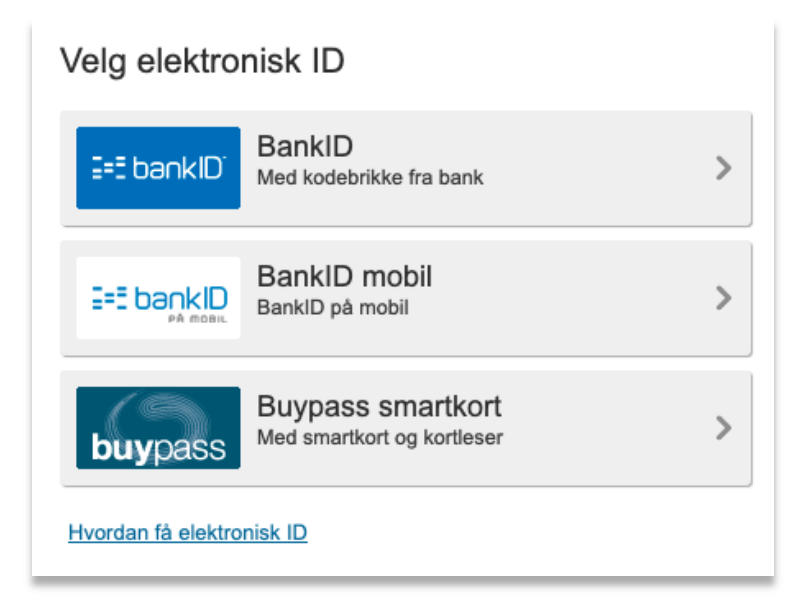